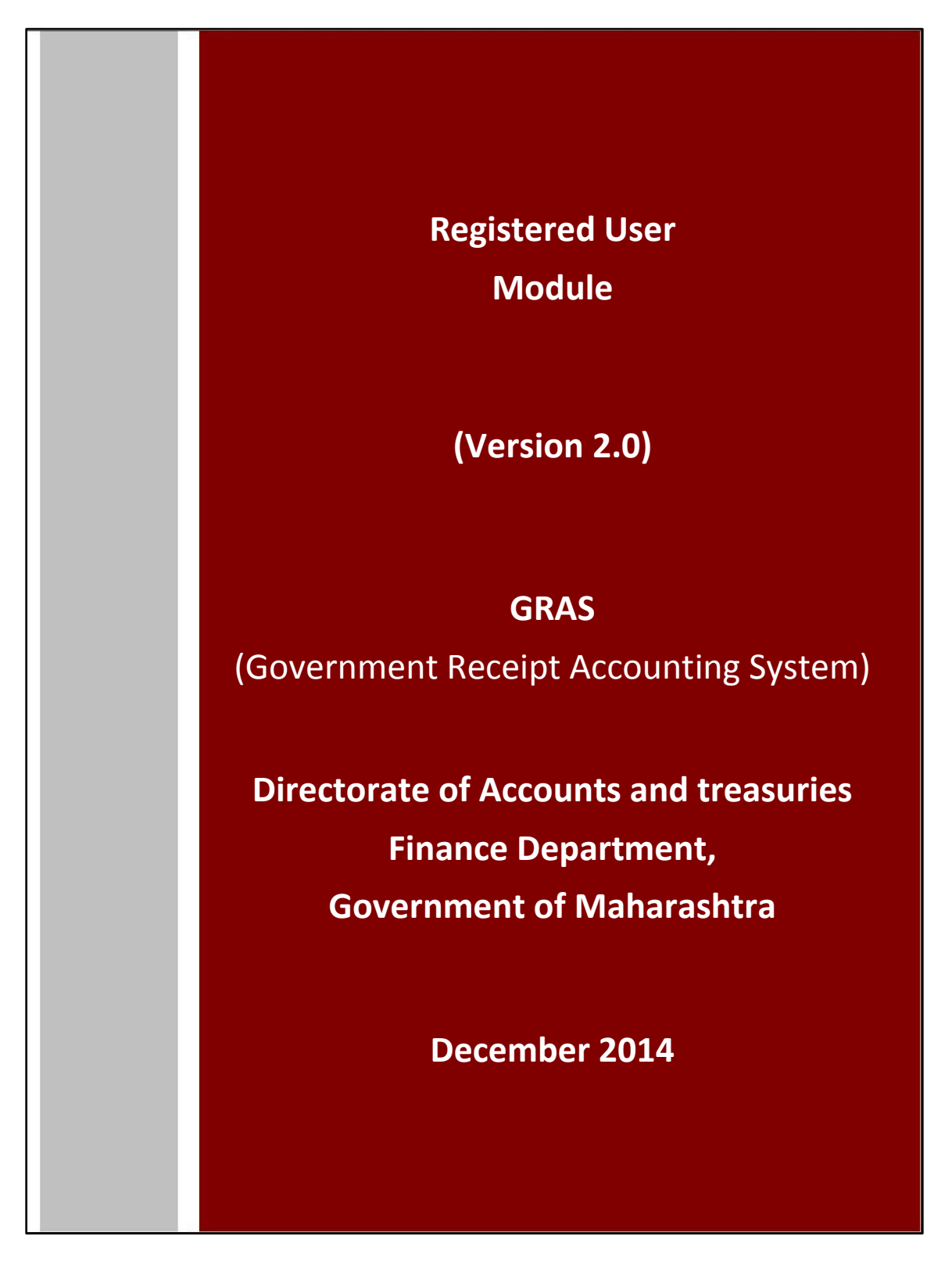

## **Table of Contents**

| PURPOSE                                                                                     | 3              |
|---------------------------------------------------------------------------------------------|----------------|
| AUDIENCE                                                                                    | 3              |
| 2.0 GETTING STARTED                                                                         | 5              |
| FIG 2.1                                                                                     | 5              |
| 2.1 INTRODUCTION<br>SIGN UP NEW USER                                                        | 6<br>6         |
| 3.0 OPTIONS FOR THE REGISTERED USER                                                         | 12             |
| A) HOME<br>B) MAKE PAYMENT                                                                  | 12<br>20       |
| 3.2.3 Process to modify the transaction profile<br>3.2.3 Process to repeat the transactions | 34<br>37<br>20 |
| D) 3.4 CHALLAN HISTORY (SEARCH CHALLAN)<br>E) 3.5 CHANGE PASSWORD                           |                |
| F) 3.6 FEEDBACK FORM<br>G) 3.7 LOGOUT                                                       | 42<br>43       |

#### Purpose

The purpose of this document is to provide complete details about the module "New Registration". In order to enable online payment, the module facilitates to fill Challan electronically (e-Challan) on its website and make online payment using the participating Banks' Internet Banking Facility.

- This is 24 X 7 facilities to pay Government tax and non-tax payments into the Government Account.
- Users of this site can remit amounts through e-payment facility of the participating banks.
- Provides facility for generating and printing challan on the web site.
- Facility to pay taxes, non-tax payments to many of the departments of the State from the same place.
- Facility to get registered to use the system frequently. It helps to avoid entering personal data repeatedly.
- Facility for viewing and storing historical records of payments and re-viewing / re-printing the challan at any time.

#### Audience

The target audience is registered user. This module has been developed taking into consideration the requirement of the user. User can be registered on the system as per his /her convenience.

After registration, user gets the following facilities -

- User is able to edit/ delete the unwanted profiles, if any.
- On every login user gets record of last 10 transactions made on 'Home Page'.
- User is able to 'Repeat' the transactions with minimal input i.e. period and amount only from the 'Home Page'.
- User is able to maintain payment history of Challan Date wise, Department wise and Tax wise.
- User is able to take prints of any challan at any time.

#### Mode of Payment:

• **E-Payment**: It can be used to make direct payment to the Government using the banks Internet payment facility.

#### Basic requirements for E- payment Internet Connection.

- User should have minimum knowledge of using browser for e- payment.
- User should have Internet enabled banking account for e- payment.

## E-payment

E- Payment is online method of govt. taxes and non-taxes payments process

- In e-payment user gets immediate receipt for the tax or non tax payment made to the Government.
- User is required to have an Internet enabled banking account with any of the participating banks.

#### 2.0 Getting Started

#### Fig 2.1

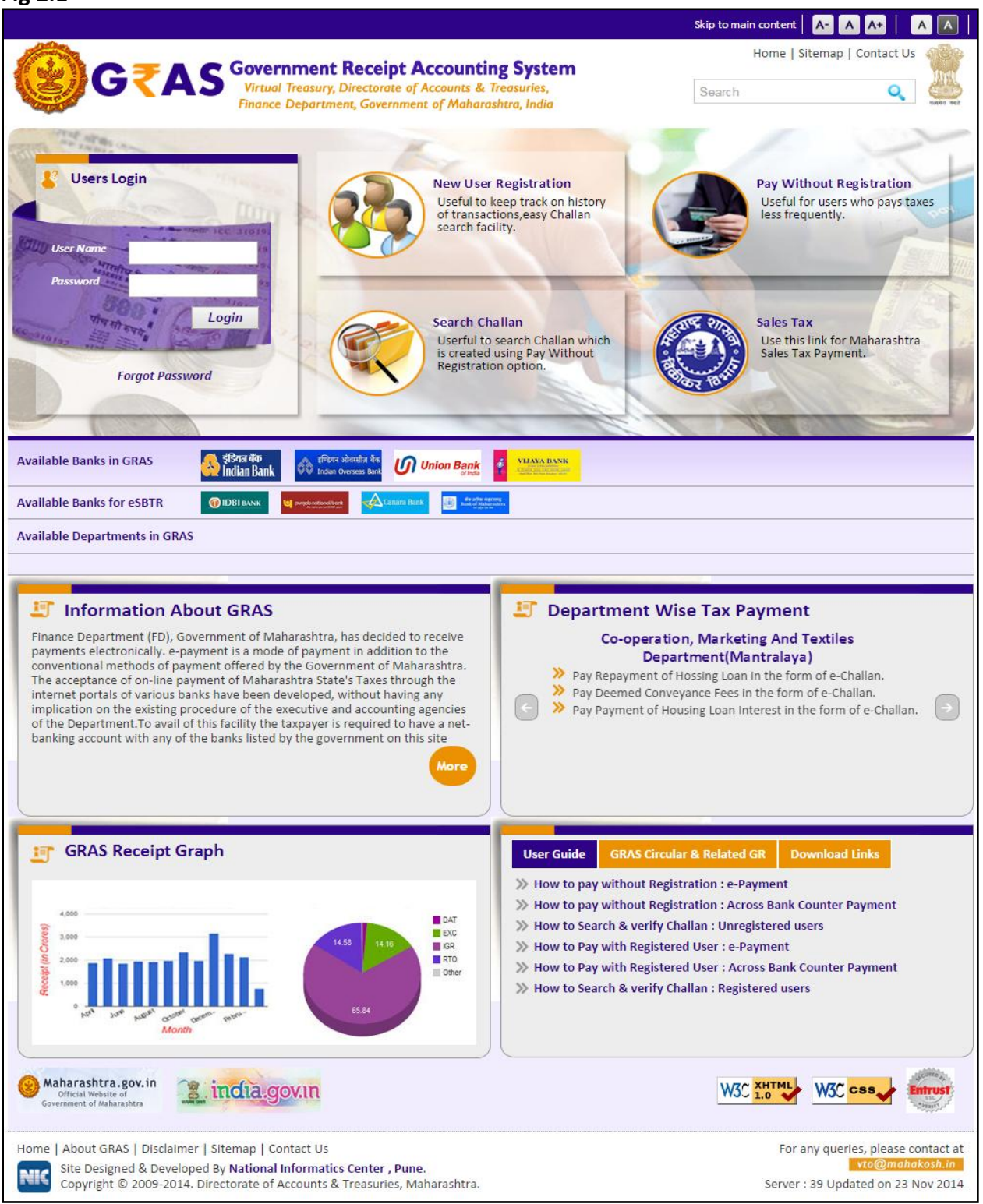

This module is meant for the registered user who wants to use the system frequently. User is able to get registered on the system after filling 'New registration' form. The user approaches portal and selects the **New Registration** option given below in the **Categories** index menu. User gets the screen for registration as described below.

## 2.1 Introduction Sign up New User

User has to fill this form so that user is able to get registered on the system. Fig 2.1

|                             | New Users Signup Here                                                                                                |
|-----------------------------|----------------------------------------------------------------------------------------------------|
| Contact Information         |                                                                                                    |
|                             | Fields marked with(*)are mandatory.                                                                                  |
| Full Name (max 75) *        |                                                                                                    |
| District *                  | {Select District}                                                                                                    |
| Fown/City/Area/Locality *   |                                                                                                    |
| Road/Street/Post Office *   |                                                                                                    |
| Premises/Building/Village * |                                                                                                    |
| Flat/Door/Block No. *       |                                                                                                    |
| PIN *                       |                                                                                                    |
| Contact Number (LandLine)   | STD Code - Phone Number                                                                                              |
| Mobile Number               |                                                                                                    |
| Email ID                    |                                                                                                    |
| Alternate Email ID          |                                                                                                    |
| PAN Number                  |                                                                                                    |
| Personal Information        |                                                                                                    |
| User Name *                 | Minimum 4 characters are required.Please Enter Lowercase chracters only                                              |
| Password *                  | (Should have atleast one special character,one digit and one Uppercase letter.)<br>Minimum 8 Characters are requird. |
| Renter Password *           |                                                                                                    |
| Security Question *         | {Select Security Question}                                                                                           |
| Answer *                    |                                                                                                    |
| nput Image Text *           | 8 5 2 5 6 4 S<br>Type the characters you see in picture. Letters are not case sensitive.                             |
|                             | Save                                                                                                    |

#### Screen Details

- 1. **Contact Information**: Contact information of the user.
- 2. **Personal Information**: Personal information of the user.
- 3. Save Button: To save the registration form.
- 4. **Reset Button**: To clear the form and to re-enter the registration form.
- 5. **Home Button**: To display index home screen.
- 6. **Menu Bar**: A menu bar is a horizontal strip that contains lists of available menus for a certain program.
- 7. User Name: Displays name on the top of the screen.
- 8. Last Login Date and Time: Displays last login date and time of the login.

**Registration Details**: User who wants to use the system frequently is able to register on the system. All the details related to '**New Registration**' are listed below.

#### **Process:**

- 1. Select New Registration option from the index menu Categories.
- 2. New Registration screen is displayed for user interaction.(fig2.1)
- 3. Enter Contact Information and Personal Information.
- 4. In the contact information user enters the field given below- **Full Name**: Full name of the user.
  - **District**: District from where the user wants to make payment.
  - **Town/ City/ Area/Locality**: Town/ City/ Area/Locality name of the address.
  - Road/ Street/ Post Office: Road/ Street/ Post office name of the address.
  - **Premises/ Building/ Village**: Premises/ Building/ Village name of the user.
  - Flat/Door/ Block No.: Flat/Door/ Block Number of the user.
  - **PIN**: PIN of the city or Area.
  - **Contact Number (Landline):** Contact number of the user.
    - In the Contact number, user enters STD code (if user enters Phone no. Field) Enter Phone No. (Landline number): landline number of the user.

- Enter Mobile No.: Mobile number of the user.
- Email ID: E -mail Id of the user.
- Alternate Email ID: Alternate E -mail Id of the user if any.
- **PAN**: PAN (Permanent account number) of the user issued by income tax department.
- 4. In the personal details user enters the fields given below-

**User Name**: User can create any name of his choice; he desires to use that name login into the system. The user needs to remember this name every time whenever he wants to access his account on GRAS afterwards. The system autochecks the availability of that user name and displays the same. If the user name chosen by the user is already taken before; the user is prompted to choose another user name; till the time he chooses unique user name.

Note: Name should be in the small letters.

- **Password**: Appropriate password to login (User can create his own password for the login).
- ° **Re-enter Password**: Re-enter same password for confirmation.
- Security Question: Security question is used in case user forgets the user id and password; to retrieve his account. User selects the question from the drop down list.
- **Answer**: Enter appropriate answer for that question in the given field.
- Word Verification: Recognize the word and enter in the given field .The System displays some characters that the user has to enter in the text box provided.
- 5. After entering Contact information and Personal details user click on **Save** option to save the entered information.
- 6. User can select **Reset** option to re-enter the registration form. On **Reset**, User gets blank form. I.e. Fig 2.1. User can also select **Home** option to get home index screen.
- 7. On selection of **Save** option user gets the following screen (fig 2.2)

|                             | New Users Signup Here                                                                                                 |
|-----------------------------|----------------------------------------------------------------------------------------------------|
| Contact Information         |                                                                                                    |
|                             | Fields marked with(*)are mandatory.                                                                                   |
| Full Name (max 75) *        | VANDANA GOSAVI                                                                                                    |
| District *                  | Pune                                                                                                    |
| Town/City/Area/Locality *   | pune                                                                                                    |
| Road/Street/Post Office *   | pune                                                                                                    |
| Premises/Building/Village * | pune                                                                                                    |
| Flat/Door/Block No. *       | 123                                                                                                    |
| Email ID                    | Account Created Successfully                                                                                          |
| Alternate Email ID          | Please log-in with your new Use ID and password!                                                                      |
| PAN Number                  |                                                                                                    |
| Personal Information        |                                                                                                    |
| User Name *                 | Vandana121 Minimum 4 characters are required.Please Enter Lowercase chracters only                                    |
| Password *                  | (Should have atleast one special character, one digit and one Uppercase letter.)<br>Minimum 8 Characters are requird. |
| Renter Password *           |                                                                                                    |
| Security Question *         | What is your highschool name?                                                                                         |
| Answer *                    | ·····                                                                                                    |
| Input Image Text *          | 343893 \$                                                                                                    |
|                             | 343893 Type the characters you see in picture. Letters are not case sensitive.                                        |
|                             | Save Reset                                                                                                    |

## Fig 2.2

- 9. User gets the confirmation message of successful account created.
- 10. User selects **Ok** option .The following screen is displayed i.e. (fig 2.3)

#### Fig 2.3

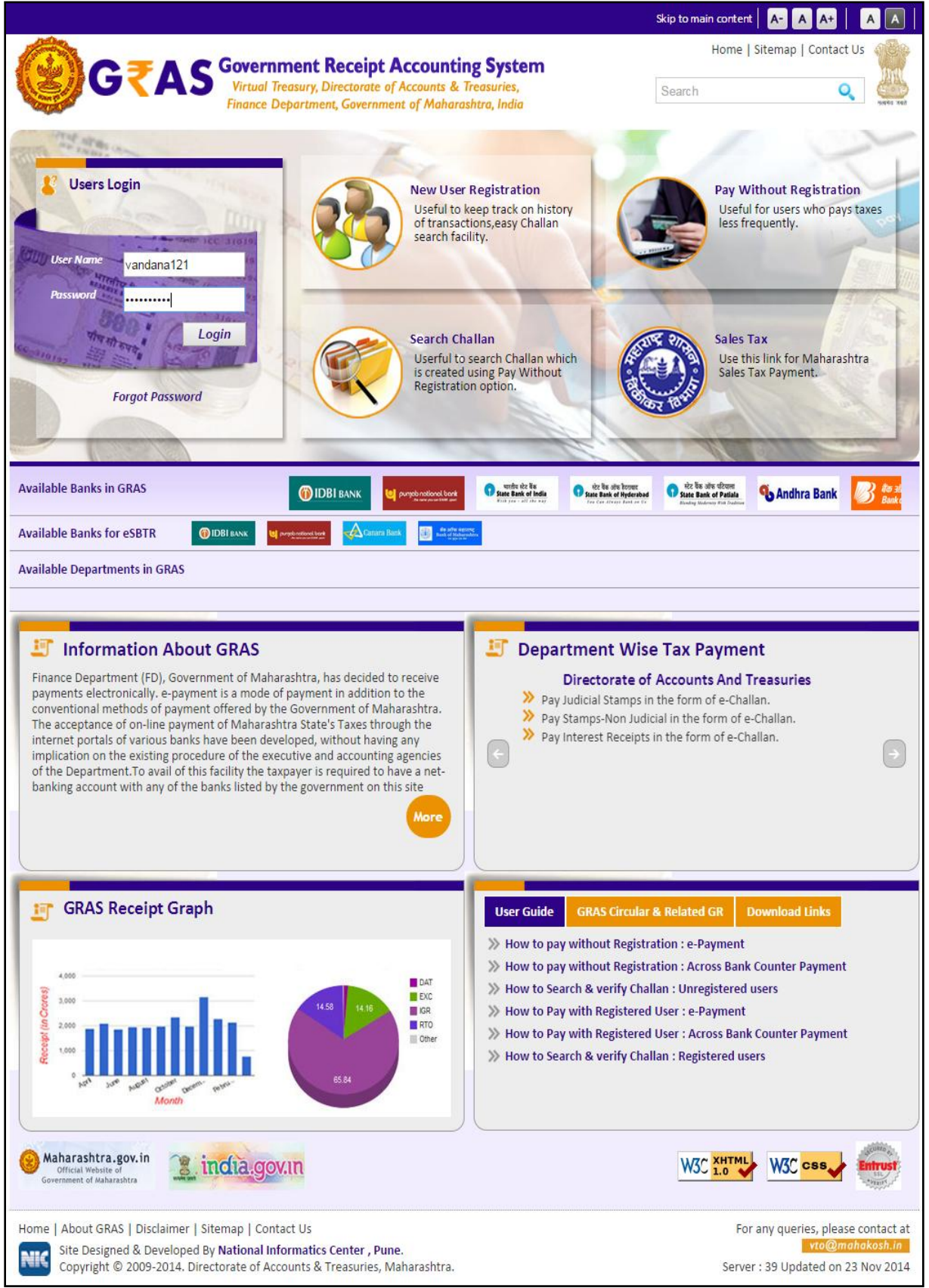

NIC-SDCPN-FIN-GRAS-User manual -01 Version 2.0

- 11. User enters defined User Name and Password in the given field.
- 12. After entering User Name and Password, User selects Login option.
- 13. User can select **Cancel** option to re-enter the user name and password.
- 14. On selection on Login option, user gets the following screen i.e.(fig 2.4)

Fig2.4

|                              |                                                         |                                               | Back To Home                                                                                                    |
|------------------------------|---------------------------------------------------------|-----------------------------------------------|----------------------------------------------------------------------------------------------------|
| <mark>@</mark> G₹A           | S Government Receipt Accounting                         | System                                        | Virtual Treasury, Directorate of Accounts & Treasuries,<br>Finance Department, Government of Maharashtra, India |
| User : vandana121 Las        | st Login :                                              | ome Make New Payment                          | Repeat Payment Challan History Change Password Logout                                                           |
| Name                         | Vandana Gosavi                                          |                                               |                                                                                                    |
| Town/City                    | Pune                                                    | Area                                          | Pune                                                                                                    |
| Road                         | Pune                                                    | Premises/Building                             | Pune                                                                                                    |
| Flat/Door/Block No.          | 123                                                     | Pin No                                        | 111111                                                                                                    |
| Contact Number(Land<br>Line) | -                                                       | Mobile Number                                 | -                                                                                                    |
| Email I d                    | -                                                       | Pan Number                                    | -                                                                                                    |
|                              | Update                                                  | Payee Profile                                 |                                                                                                    |
| CLICK HERE TO SEE YOU        | R LAST 10 TRANSACTIONS                                  |                                               |                                                                                                    |
|                              | No history Records<br>No records found for              | Found for E-Payment<br>financial Year 2014-20 | t<br>015                                                                                                    |
|                              |                                                         |                                               |                                                                                                    |
| Iome   About GRAS   Disc     | laimer   Sitemap   Contact Us                           |                                               | For any queries, please contact at                                                                              |
| Site Designed & Dev          | veloped By National Informatics Center , Pune.          |                                               | vto@mahakosh.in                                                                                                 |
| Copyright © 2009-2           | 2014. Directorate of Accounts & Treasuries, Maharashtra | а.                                            | Server : 39 Updated on 23 Nov 2014                                                                              |

- 15. After registration, by default user gets the personal details on the screen.
- 16. User clicks on the link to view the last 10 transactions made from the account.
- 17. Registered user gets the following facilities
  - Home tab: To see and verify the personal details and confirm his own account also to get the view of last 10 transactions made from the account and to check the status of the Challan and repeat the payment with minimal fields.
  - Make Payment tab: To add more profiles for different department and various Tax IDs and locations.
  - <sup>o</sup> Payee Profile tab: To update user's profile information.
  - Challan History tab: To view history of payment transactions and print any/all historical challans paid by the user.
  - Change Password tab: To change the password of the user account.
  - <sup>o</sup> Logout tab: To logout from the user account.

#### 3.0 Options for the Registered user-

- A. <u>Home</u>
- B. Make Payment
- C. <u>Repeat Payment</u>
- D. Challan History
- E. Change password
- F. <u>Logout</u>

A) Home

FigA.1

|                                           |                                                                                                    |                                                 | Back To Home                                                                                                    |
|-------------------------------------------|----------------------------------------------------------------------------------------------------|-------------------------------------------------|----------------------------------------------------------------------------------------------------|
| <b>@</b> G₹A                              | S Government Receipt Accounting                                                                                  | System                                          | Virtual Treasury, Directorate of Accounts & Treasuries,<br>Finance Department, Government of Maharashtra, India |
| User : vandana121 Las                     | st Login :                                                                                                    | Home Make New Payment                           | Repeat Payment Challan History Change Password Logout                                                           |
| Name                                      | Vandana Gosavi                                                                                                   |                                                 |                                                                                                    |
| Town/City                                 | Pune                                                                                                    | Area                                            | Pune                                                                                                    |
| Road                                      | Pune                                                                                                    | Premises/Building                               | Pune                                                                                                    |
| Flat/Door/Block No.                       | 123                                                                                                    | Pin No                                          | 111111                                                                                                    |
| Contact Number(Land<br>Line)              | -                                                                                                    | Mobile Number                                   | •                                                                                                    |
| Email I d                                 | -                                                                                                    | Pan Number                                      | -                                                                                                    |
| CLICK HERE TO SEE YOU                     | Update                                                                                                    | Payee Profile                                   |                                                                                                    |
|                                           | No history Records<br>No records found for                                                                       | s Found for E-Payment<br>financial Year 2014-20 | :<br>)15                                                                                                    |
| Home   About GRAS   Disc                  | laimer   Sitemap   Contact Us                                                                                    |                                                 | For any queries, please contact at                                                                              |
| Site Designed & Dev<br>Copyright © 2009-2 | veloped By <b>National Informatics Center , Pune</b> .<br>2014. Directorate of Accounts & Treasuries, Maharashtr | a.                                              | vto@mahakosh.in<br>Server : 39 Updated on 23 Nov 2014                                                           |

- **1.** User's name and last login date and time is displayed on the top of the screen.
- 2. Registered User is able to view the details as to time and date of the previous/last login, the registration details abstract and able to view the last 10 transactions made from the account instantly.
- 3. User gets the transaction details with [Date (when transaction is made), GRN

NIC-SDCPN-FIN-GRAS-User manual -01 Version 2.0

(Government Reference number), Tax ID (Tax ID for which the payment is made), Office Location (Selected office location for payment), Amount (Payment amount), Status (Status of the payment), Repeat Payment (to repeat the transaction) and payment verification with Bank.

**4.** In case of unknown status of the transaction, user can verify the status of the challan payment from bank site.

Status can be:

- Successful- for successful payment to the Government
- **Failure** for unsuccessful transaction/non-transfer of payment to Government
- Pending- for pending the authorization at the banks' side
- Verified at Bank- for Payment verified by Government at the banks' side

• Verified at RBI- For Payment verified by Government at the RBI User clicks on the GRN on the same screen and get the Challan in MTR Form Number-6.

**4.** User has facility to repeat the transaction. Against every transaction, the user has the option to repeat the same transaction with minimal changes of Scheme code period and amount. The user simply clicks on the '**Repeat'** option against the transaction that user desires to repeat on.

#### • <u>How to verify challan?</u>

\* Process:

To "Verify" the challan user must login with defined User Name and Password.

After Login, user gets login details the following screen i.e. (fig A.3)

| gA.3<br>- → ⊂ <del>∩</del> [                    | 🔒 Direo                            | ctorate of Accounts and Treasu                                                                            | iries [IN] https://gras.mahakosh.gov.ii       | ካ/challan/views/frmRegisterHome.php 🏠 💽 🥝<br>Back To Hom                                                        |
|-------------------------------------------------|------------------------------------|----------------------------------------------------------------------------------------------------|-----------------------------------------------|----------------------------------------------------------------------------------------------------|
| G                                               | ₹A                                 | S Government Receip                                                                                       | ot Accounting System                          | Virtual Treasury, Directorate of Accounts & Treasuries,<br>Finance Department, Government of Maharashtra, India |
| User : dummy                                    | Last Log                           | in : 23/11/2014 11:18                                                                                     | Home Make New Paymen                          | t Repeat Payment Challan History Change Password Logout                                                         |
| Name                                            |                                    | Dummy User                                                                                                |                                               |                                                                                                    |
| Town/City                                       |                                    | Mumbai                                                                                                    | Area                                          | Area                                                                                                    |
| Road                                            |                                    | Road                                                                                                    | Premises/Building                             | Building                                                                                                    |
| Flat/Door/Block                                 | k No.                              | Flat                                                                                                    | Pin No                                        | 400102                                                                                                    |
| Contact Number<br>Line)                         | r(Land                             | 00000                                                                                                    | Mobile Number                                 | 8768686876                                                                                                    |
| Email Id                                        |                                    | dummy@gmail.com                                                                                           | Pan Number                                    | -                                                                                                    |
| CLICK HERE TO S                                 | EE YOUI                            | R LAST 10 TRANSACTIONS                                                                                    | Update Payee Profile                          |                                                                                                    |
| Home   About GRA<br>Site Designe<br>Copyright © | AS   Discl<br>ed & Dev<br>0 2009-2 | aimer   Sitemap   Contact Us<br>eloped By National Informatics Cer<br>014. Directorate of Accounts & Trea | <b>nter , Pune</b> .<br>asuries, Maharashtra. | For any queries, please contact<br>vto@mahakosh.in<br>Server : 39 Updated on 23 Nov 20:                         |

• To view last 10 transaction click on link **"Click here to see last 10 transactions"** user will get the screen (A.4)

## FigA.4

|                     |                                                     |                                          |                                                                                                    |               |               |                        |                                       |                                       | Back To Home                                               |
|---------------------|-----------------------------------------------------|------------------------------------------|----------------------------------------------------------------------------------------------------|---------------|---------------|------------------------|---------------------------------------|---------------------------------------|------------------------------------------------------------|
|                     | G₹A                                                 | <b>\S</b>                                | overnment Receipt Accounting                                                                            | System        |               | Virtual T<br>Finance D | reasury, Director<br>Pepartment, Gove | ate of Accour<br>ernment of M         | nts & Treasuries,<br>Iaharashtra, India                    |
| User : dum          | my Last Log                                         | ;in : 23/11,                             | /2014 11:18                                                                                             | Home Make N   | ew Payment    | Repeat Payme           | nt Challan Histo                      | ory Change P                          | assword Logout                                             |
|                     |                                                     | [                                        |                                                                                                    |               |               |                        |                                       |                                       | ]                                                          |
| Name                |                                                     | Dummy U                                  | ser                                                                                                    |               |               | 1                      |                                       |                                       |                                                            |
| Town/City           | '                                                   | Mumbai                                   |                                                                                                    | Area          |               | Area                   |                                       |                                       |                                                            |
| Road                |                                                     | Road                                     |                                                                                                    | Premises/B    | uilding       | Building               |                                       |                                       |                                                            |
| Flat/Door/          | Block No.                                           | Flat                                     |                                                                                                    | Pin No        |               | 400102                 |                                       |                                       |                                                            |
| Contact Nu<br>Line) | umber(Land                                          | 00000                                    |                                                                                                    | Mobile Nur    | nber          | 8768686876             |                                       |                                       |                                                            |
| Email Id            |                                                     | dummy@                                   | gmail.com                                                                                               | Pan Numbe     | r             | -                      |                                       |                                       |                                                            |
|                     | E TO SEE YOU                                        | R LA ST 10                               | Update<br>TRANSACTIONS                                                                                  | Payee Profile |               |                        |                                       |                                       |                                                            |
| Your Last 1         | LO Transactio                                       | n.                                       |                                                                                                    |               |               |                        |                                       | 1                                     |                                                            |
| Date                | GRM                                                 | I                                        | Office Location                                                                                         | Amount        | Mode o<br>sel | of payment<br>lected   | Status                                | Repeat<br>Payment                     | Payment<br>verification<br>with bank                       |
| 12/12/2014          | <u>MH00443102</u>                                   | <u>3201415E</u>                          | ABN_AMBEGAON SUB REGISTRAR,PUNE                                                                         | 1.00          | C             | )-CAB                  | Unknown                               | <u>Repeat</u>                         | <u>Verify</u>                                              |
| 12/12/2014          | <u>MH00443094</u>                                   | <u>9201415E</u>                          | ABN_AMBEGAON SUB REGISTRAR,PUNE                                                                         | 1.00          | C             | )-CAB                  | Unknown                               | <u>Repeat</u>                         | <u>Verify</u>                                              |
| 10/12/2014          | <u>MH00438419</u>                                   | <u>9201415E</u>                          | ABN_AMBEGAON SUB REGISTRAR,PUNE                                                                         | 100.00        | 0             | -BOM                   | Unknown                               | <u>Repeat</u>                         | <u>Verify</u>                                              |
| 05/12/2014          | <u>MH00429601</u>                                   | <u>8201415E</u>                          | HVL13_HAVELI 13 JOINT SUB<br>REGISTRAR,PUNE                                                             | 1.00          | 0             | -BOM                   | Unknown                               | <u>Repeat</u>                         | <u>Verify</u>                                              |
| 02/12/2014          | MH00421603                                          | <u>8201415E</u>                          | DIG1_PUNE D I G OF REG,PUNE                                                                             | 1.00          | C             | D-BOI                  | Unknown                               | <u>Repeat</u>                         | <u>Verify</u>                                              |
| 02/12/2014          | <u>MH00421597</u>                                   | <u>0201415E</u>                          | DIG1_PUNE D I G OF REG,PUNE                                                                             | 1.00          | C             | D-BOI                  | Unknown                               | <u>Repeat</u>                         | <u>Verify</u>                                              |
| 02/12/2014          | <u>MH00421592</u>                                   | <u>3201415E</u>                          | DIG1_PUNE D I G OF REG,PUNE                                                                             | 1.00          | C             | D-BOI                  | Unknown                               | <u>Repeat</u>                         | <u>Verify</u>                                              |
| 02/12/2014          | MH00421573                                          | <u>4201415E</u>                          | DIG1_PUNE D I G OF REG,PUNE                                                                             | 1.00          | C             | D-BOI                  | Unknown                               | <u>Repeat</u>                         | <u>Verify</u>                                              |
| 02/12/2014          | MH00421569                                          | <u>8201415E</u>                          | DIG1_PUNE D I G OF REG,PUNE                                                                             | 1.00          | C             | D-BOI                  | Unknown                               | <u>Repeat</u>                         | <u>Verify</u>                                              |
| 02/12/2014          | MH00421562                                          | <u>6201415E</u>                          | DIG1_PUNE D I G OF REG,PUNE                                                                             | 1.00          | C             | D-BOI                  | Unknown                               | <u>Repeat</u>                         | <u>Verify</u>                                              |
| CLICK HERE          | E TO HIDE YOU                                       | R TODAYS                                 | S TRANSACTIONS                                                                                          |               |               |                        |                                       |                                       |                                                            |
| Home   Abou         | ut GRAS   Discl<br>Designed & Dev<br>right © 2009-2 | aimer   Sit<br>veloped By<br>014. Direct | temap   Contact Us<br>National Informatics Center , Pune.<br>torate of Accounts & Treasuries, Maharasht | ira.          |               |                        | Fo                                    | or any queries<br>v<br>er : 39 Update | , please contact at<br>to@mahakosh.in<br>ed on 23 Nov 2014 |

• When user point the mouse pointer on GRN explanatory message is displayed as shown in (figA.5)

#### FigA.5

| ← → C 🖌 🔒 Dir                | ectorate of Accounts and Treasuries [IN] http           | s://gras.mahak  | osh.gov.i     | n/challan/vie           | ws/frmRegiste                          | erHome.ph                     | Pt 🔽 🥥                                |
|------------------------------|---------------------------------------------------------|-----------------|---------------|-------------------------|----------------------------------------|-------------------------------|---------------------------------------|
|                              |                                                         |                 |               |                         |                                        |                               | Back To Hom                           |
| €G₹A                         | S Government Receipt Accounting                         | g System        |               | Virtual Ti<br>Finance D | reasury, Directore<br>Department, Gove | ate of Accoun<br>crnment of M | ts & Treasuries,<br>aharashtra, India |
| User : dummy Last Log        | gin : 23/11/2014 11:18                                  | Home Make Ne    | ew Payment    | Repeat Payme            | nt Challan Histor                      | ry Change Pa                  | assword Logout                        |
| Name                         | Dummy User                                              |                 |               |                         |                                        |                               |                                       |
| Town/City                    | Mumbai                                                  | Area            |               | Area                    |                                        |                               |                                       |
| Road                         | Road                                                    | Premises/B      | uilding       | Building                |                                        |                               |                                       |
| Flat/Door/Block No.          | Flat                                                    | Pin No          |               | 400102                  |                                        |                               |                                       |
| Contact Number(Land<br>Line) | 00000                                                   | Mobile Nur      | nber          | 8768686876              |                                        |                               |                                       |
| Email Id                     | dummy@gmail.com                                         | Pan Numbe       | e <b>r</b>    | -                       |                                        |                               |                                       |
| CLICK HERE TO SEE YOU        | Updat<br>R LAST 10 TRANSACTIONS                         | e Payee Profile |               |                         |                                        |                               |                                       |
| You                          | yn.                                                     |                 |               |                         |                                        |                               |                                       |
| here                         | Office Location                                         | Amount          | Mode c<br>sel | of payment<br>lected    | Status                                 | Repeat<br>Payment             | Payment<br>verification<br>with bank  |
| 15/12/2014 MH00447093        | 3201415E BMT_BARAMATI SUB REGISTRAR, PUNE               | 1.00            | C             | D-SBI                   | Unknown                                | <u>Repeat</u>                 | Verify                                |
| 15/12/2014 MH00447009        | 9201415E ABN_AMBEGAON SUB REGISTRAR,PUNE                | 1.00            | C             | D-SBI                   | Unknown                                | Repeat                        | <u>Verify</u>                         |
| 12/12/2014 MH00443102        | 3201415E ABN_AMBEGAON SUB REGISTRAR,PUNE                | 1.00            | 0             | -CAB                    | Unknown                                | <u>Repeat</u>                 | <u>Verify</u>                         |
| 12/12/2014 MH00443094        | 9201415E ABN_AMBEGAON SUB REGISTRAR,PUNE                | 1.00            | 0             | -CAB                    | Unknown                                | Repeat                        | <u>Verify</u>                         |
| tps://gras.mahakosh.gov.in/c | hallan/views/frmRegisterHome.php# <b>\EGISTRAR,PUNE</b> | 100.00          | 0             | -BOM                    | Unknov Intern                          | et access t                   | Verify                                |

- Select the respective GRN to view the challan as shown in (figA.5)
- Before selecting GRN please check "Payment verification with Bank"

#### Note: Payment verification with Bank

- o If GRAS site receive the Bank CIN from Bank site, then **Payment verification with** bank is shown as "-" and user can click on GRN No. to view the challan.
- 0 In case of successful payment (i.e. Customer account debited in bank but Bank CIN not updated on GRAS site), Please update the bank CIN by clicking on "Verify"
- 0 Click on "GRN" to verify from fig (A.5) user will get screen (figA.6)
- 0 Since GRAS site has not received Bank CIN from Bank site, hence challan will not be able to view and following screen will appear (A.6) NIC-SDCPN-FIN-GRAS-User manual -01 Version 2.0

## Fig A.6 (Challan Notification)

| Echallan Notification         You cannot print the challan.         This GRN(MH004431023201415E) is not successful as Bank Cin is not Received for this challan from Bank Site.         Please Click on Verify to verify the transaction status from Bank Site.         After Clicking on verify link, If the transaction is successful, then Bank CIN will be updated and you can print the challan.         Close | G TAS Government Receipt Accounting System                                                                                                    | Back 1<br>Virtual Treasury, Directorate of Accounts & Treas<br>Finance Department, Government of Maharashtr                         |
|----------------------------------------------------------------------------------------------------|----------------------------------------------------------------------------------------------------|----------------------------------------------------------------------------------------------------|
| You cannot print the challan.<br>This GRN <b>(MH004431023201415E)</b> is not successful as <b>Bank Cin</b> is not Received for this challan from Bank Site.<br>Please Click on <u>Verify</u> to verify the transaction status from Bank Site.<br>After Clicking on verify link, If the transaction is successful, then Bank CIN will be updated and you can print the<br>challan.<br><u>Close</u>                   | Echallan Notification                                                                                                    |                                                                                                    |
| Close                                                                                                    | You cannot print the cha<br>This GRN <b>(MH004431023201415E)</b> is not successful as <b>Bank Cin</b> is<br>Please Click on <u>Verify</u> to verify the transaction<br>After Clicking on verify link, If the transaction is successful, then B<br>challan. | llan.<br>not Received for this challan from Bank Site.<br>n status from Bank Site.<br>ank CIN will be updated and you can print the |
|                                                                                                    | Close                                                                                                    |                                                                                                    |
|                                                                                                    |                                                                                                    |                                                                                                    |
|                                                                                                    | About GRAS   Disclaimer   Sitemap   Contact Us<br>Site Designed & Developed By <b>National Informatics Center , Pune.</b><br>Copyright © 2009-2014. Directorate of Accounts & Treasuries, Maharashtra.                                                     | For any queries, please co<br>vto@mohok<br>Server : 39 Updated on 23 No                                                             |
| About GRAS   Disclaimer   Sitemap   Contact Us For any queries, please co<br>Site Designed & Developed By <b>National Informatics Center , Pune.</b><br>Copyright © 2009-2014. Directorate of Accounts & Treasuries, Maharashtra. Server : 39 Updated on 23 N                                                                                                    |                                                                                                    |                                                                                                    |

• Click on **"Verify" or "GRN"** from fig(A.7), user will get (figA.8)

Fig A.8 (Response Screen)

| fi 🙆 Directorate of A | ccounts and Treasuries [IP | N] https://gras.m  | ahakosh.gov.in/echall       | an/frmBan       | kVerificatio                      |
|-----------------------|----------------------------|--------------------|-----------------------------|-----------------|-----------------------------------|
| GTAS Gover            | nment Receipt Account      | ting System        | Virtual Tree<br>Finance Dep | stury, Director | rate of Account<br>erriment of Ma |
|                       |                            |                    |                             |                 |                                   |
|                       |                            |                    |                             |                 |                                   |
|                       | GRN VERIFICATION IR        | ESPONSE FOR :: STA | TE BANK OF INDIA            | Theorem         |                                   |
| GRN                   | Bank CIN No.               | No.                | Bank TimeStamp              | Status          | Amount<br>1.00                    |
| 1110044742352014131   | 0004037201412130712        | Close              | 13-12-2014 14:24.11         | Jouccess        | 1.00                              |
|                       |                            |                    |                             |                 |                                   |
|                       |                            |                    |                             |                 |                                   |
|                       |                            |                    |                             |                 |                                   |
|                       |                            |                    |                             |                 |                                   |
|                       |                            |                    |                             |                 |                                   |
|                       |                            |                    |                             |                 |                                   |
|                       |                            |                    |                             |                 |                                   |
|                       |                            |                    |                             |                 |                                   |

- $^{\circ}$  Click on **Close** Option
- ° Go to **Home Page** you will notice

#### Note:

• Payment verification with bank is shown "-" and status Successful.

## Fig 1.7(Home Screen)

| ← → C               | nt 🔒 Dir      | ectorate (      | of Accounts and Treasuries [IN] http: | s://gras.mahak  | osh.gov.i    | n/challan/viev            | vs/frmRegist                       | erHome.ph             | rt 🔽 🥥                                |
|---------------------|---------------|-----------------|---------------------------------------|-----------------|--------------|---------------------------|------------------------------------|-----------------------|---------------------------------------|
|                     |               |                 |                                       |                 |              |                           |                                    |                       | Back To Home                          |
| ٢                   | G₹A           | <b>\S</b>       | overnment Receipt Accounting          | g System        |              | Virtual Tre<br>Finance De | easury, Director<br>partment, Gove | ate of Accoun         | ts & Treasuries,<br>aharashtra, India |
| User : dum          | my Last Log   | gin : 23/11/    | /2014 11:18                           | Home Make Ne    | ew Payment   | Repeat Paymen             | t Challan Histo                    | ry Change Pa          | assword Logout                        |
| Name                |               | Dummy U         | ser                                   |                 |              |                           |                                    |                       |                                       |
| Town/City           |               | Mumbai          |                                       | Area            |              | Area                      |                                    |                       |                                       |
| Road                |               | Road            |                                       | Premises/B      | uilding      | Building                  |                                    |                       |                                       |
| Flat/Door/          | Block No.     | Flat            |                                       | Pin No          |              | 400102                    |                                    |                       |                                       |
| Contact Nu<br>Line) | umber(Land    | 00000           |                                       | Mobile Nun      | nber         | 8768686876                |                                    |                       |                                       |
| Email Id            |               | dummy@          | gmail.com                             | Pan Numbe       | r            | -                         |                                    |                       |                                       |
|                     |               |                 | Updat                                 | e Payee Profile |              |                           |                                    |                       |                                       |
| CLICK HERI          | E TO SEE YOU  | R LA ST 10      | TRANSACTIONS                          |                 |              |                           |                                    |                       |                                       |
| Your Last 1         | LO Transactio | on.             |                                       |                 |              |                           |                                    |                       |                                       |
| Date                | GRI           | N               | Office Location                       | Amount          | Mode o<br>se | of payment<br>lected      | Status                             | Repeat<br>Payment     | Payment<br>verification<br>with bank  |
| 15/12/2014          | MH00447423    | 9201415E        | BMT_BARAMATI SUB REGISTRAR,PUNE       | 1.00            | (            | D-SBI                     | Successful                         | <u>Repeat</u>         | -                                     |
| 15/12/2014          | MH00447093    | <u>3201415E</u> | BMT_BARAMATI SUB REGISTRAR,PUNE       | 1.00            | (            | D-SBI                     | Unknown                            | <u>Repeat</u>         | <u>Verify</u>                         |
| 15/12/2014          | MH00447009    | 9201415E        | ABN_AMBEGAON SUB REGISTRAR,PUNE       | 1.00            | (            | D-SBI                     | Unknown                            | <u>Repeat</u>         | <u>Verify</u>                         |
| 12/12/2014          | MH00443102    | <u>3201415E</u> | ABN_AMBEGAON SUB REGISTRAR,PUNE       | 1.00            | C            | )-CAB                     | Unknown                            | Repeat                | <u>Verify</u>                         |
| 12/12/2014          | MH00443094    | 9201415E        | ABN AMBEGAON SUB REGISTRAR, PUNE      | 1.00            | C            | )-CAB                     | Unknov Interr                      | ork 3<br>net access t | Verify                                |

Click on "GRN" to view the challan, refer B.7 Fig

#### **B)** Make New Payment

To add more profiles for various departments.

• Select 'Make Payment' tab. User gets the below screen i.e.(fig B.1)

#### Fig B.1

| ser : dummy   Last Logi | in : 23/11/2014 11:18              | Hon        | ne Make New Payment | Repeat Payment Challan History Change Passwe | ord Lo |
|-------------------------|------------------------------------|------------|---------------------|----------------------------------------------|--------|
|                         |                                    |            |                     |                                              |        |
| Department Details      |                                    |            |                     |                                              |        |
| Department *            | Inspector General Of Registration  | •          | Payment Type *      | Stamp Duty on Delivery of Goods              | •      |
| District *              | PUNE                               | •          | Office Name *       | ABN_AMBEGAON SUB REGISTRAR                   | •      |
| icheme Name *           | Inspector General of Registrations |            |                     | ▼                                            |        |
| eriod Year *            | 2014-2015 T Annual                 | •          |                     |                                              |        |
| orm ID                  | 29                                 |            |                     | •                                            |        |
| Account Details         |                                    |            |                     |                                              |        |
|                         | Scheme Name                        |            |                     | Amount                                       |        |
| 0030046401              | Stamp Duty                         |            |                     | ₹ 1                                          |        |
|                         | Total Amount                       |            |                     | ₹ 1.00                                       |        |
| Payee Details           |                                    |            |                     |                                              |        |
| Department Tax ID 💡     |                                    |            | PAN                 |                                              |        |
| Jame*                   | vandana                            |            |                     |                                              |        |
| Block No/ Premises      |                                    |            | Locality/Road       |                                              |        |
| Area/City               |                                    |            | PIN                 |                                              |        |
| Nobile No.              |                                    |            |                     |                                              |        |
| temarks                 |                                    |            |                     |                                              |        |
| Payment Details         | 1                                  |            |                     |                                              |        |
| Payment Mode            | e-Payment                          | ik Counter | (Cash/Cheque)       |                                              |        |
| elect Bank *            | STATE BANK OF INDIA                |            |                     | •                                            |        |
| mage Text               | 171135 💲                           |            | Input Image Text*   | 171135                                       |        |
|                         |                                    |            | 1                   | Fields marked with (*) are man               | datory |
|                         | Sub                                | mit        | Reset               |                                              |        |

- Select Period (Year) Select year, Current Financial year selected by default.
- Note: Else, user can pay taxes for the last 2 previous years and 2 next financial years
- by selecting proper year. Based on the mode of payment user selects the period.
- The following options are available for the period
- Annual: This option is used for making Annual payments i.e. 1st Financial year
- [April March].
- Half Yearly: It is semiannual period or payable twice each year. User selects

NIC-SDCPN-FIN-GRAS-User manual -01 Version 2.0

- o any one period
- April September
- October March
  - Quarterly: It is divided into four intervals. User selects any one quarter as per
  - o the requirement
- April–June
- Fill up all the details click on submit to view the draft Page

#### Fig B.2

|            |                |                                |                     |            |                                       |     |            |                               |                                                | Back To Home                                  |
|------------|----------------|--------------------------------|---------------------|------------|---------------------------------------|-----|------------|-------------------------------|------------------------------------------------|-----------------------------------------------|
|            | G              |                                | ment Rece           | ipt Acc    | counting System                       |     |            | Virtual Treas<br>Finance Depa | ury, Directorate of Ac<br>rtment, Government o | counts & Treasuries,<br>of Maharashtra, India |
| User : d   | ummy L         | ast Login : 23/11/2014 1       | 1:18                |            | Home Make New I                       | Pay | ment       | Repeat Payment                | Challan History Char                           | nge Password Logout                           |
|            |                |                                |                     |            | DRAFT CHALLAN<br>MTR FORM NUMBER - 6  |     |            |                               |                                                |                                               |
| GRN        | To Be Ger      | nerated                        | BARCODE             | To E       | Be Generated                          | 1   | Date       | 15/12/2014                    | Article Code                                   | 29                                            |
| Departm    | nent           | Inspector General Of R         | egistration         |            |                                       |     |            |                               | Payer Details                                  |                                               |
| Type of I  | Payment        | Stamp Duty on Deliver          | y of Goods/Insp     | ector Ge   | neral of Registrations                | Т   | ax-Id      |                               |                                                |                                               |
| Location   | ame            | ABN_AMBEGAON SUB               | REGISTRAK           |            |                                       | P   | PAN No (   | (If Applicable)               |                                                |                                               |
| Year       |                | 2014-2015 Annual Fro           | om 01/04/2014       | To 31/03,  | /2015                                 | F   | ull Nam    | e                             | vandana                                        |                                               |
| Account    | Head Detai     | il                             |                     |            | Amount in Rs                          | F   | lat/Bloc   | k No,Primises/Bld             | lg                                             |                                               |
| 0030046    | 5401 Stam      | p Duty                         |                     |            | 1                                     | R   | Road/Str   | eet, Area/Locality            | /                                              |                                               |
|            |                |                                |                     |            |                                       | Т   | own/Cit    | ty/District                   |                                                |                                               |
|            |                |                                |                     |            |                                       | P   | PIN        |                               |                                                |                                               |
|            |                |                                |                     |            |                                       | N   | Nobile N   | lo.                           |                                                |                                               |
|            |                |                                |                     |            |                                       | R   | Remarks    |                               |                                                |                                               |
|            |                |                                |                     |            |                                       |     |            |                               |                                                |                                               |
|            |                |                                |                     |            |                                       |     |            |                               |                                                |                                               |
|            |                |                                |                     |            |                                       |     |            | in Menuda                     | One Dunnes Only                                |                                               |
| Total Am   | ount           |                                |                     |            | 1.00                                  |     | amount     | in words                      | One Rupees Only                                |                                               |
| -          |                |                                |                     |            | Payment Details                       |     |            |                               |                                                |                                               |
| Payment    | Mode Sele      | ected                          | Online/I            | nternet B  | Banking                               |     |            |                               |                                                |                                               |
| Dank Sen   | ecteu          |                                | STATED              | ANK OF I   | NDIA                                  |     |            |                               |                                                |                                               |
| Note*: Cor | rrection in ch | allan data is not possible onc | e you proceed, clic | k on Cance | el button if you want to modify the a | abo | ove inforn | nation.                       |                                                |                                               |
|            |                |                                |                     |            | Proceed Cancel                        |     |            |                               |                                                |                                               |
| Home   A   | bout GRAS      | Disclaimer   Sitemap           | Contact Us          | Contor D   | luno                                  |     |            |                               | For any que                                    | eries, please contact at vto@mahakosh.in      |
|            | opyright ©     | 2009-2014. Directorate d       | of Accounts & Tr    | easuries,  | , Maharashtra.                        |     |            |                               | Server : 39 Up                                 | dated on 23 Nov 2014                          |

## • Click On Proceed to view next page or click on cancel to reset the details

## Fig B.3

| ← → C fi                | Directorate of Account            | unts and   | Treasuries [                | IN] https://gra                                             | s.mahakosl                       | n.gov.in/challa               | n/views/fr  | mechallan_entr               | ySub ☆ 🔄 🥥                                  |
|-------------------------|-----------------------------------|------------|-----------------------------|-------------------------------------------------------------|----------------------------------|-------------------------------|-------------|------------------------------|---------------------------------------------|
|                         |                                   |            | The page                    | at https://gras.                                            | mahakosh.g                       | ov.in says: ×                 |             |                              |                                             |
| GRN To Be Ge            | nerated                           | BARCOD     |                             |                                                             |                                  |                               | /2014 /     | Article Code                 | 29                                          |
| Department              | Inspector General Of Reg          | istration  | All The Info<br>I Want To P | rmation Entered Is<br>roceed For Online/<br>E BANK OF INDIA | Found Correct<br>Internet Bankir | : In The Draft.<br>19 Payment |             | Payer Details                |                                             |
| Type of Payment         | Stamp Duty on Delivery of         | of Goods   | Using STAT                  | E BANK OF INDIA.                                            |                                  |                               |             |                              |                                             |
| Office Name             | ABN_AMBEGAON SUB R                | EGISTRA    |                             |                                                             | OK                               | Cancel                        | able)       |                              |                                             |
| Location                | PUNE                              |            |                             |                                                             | UK                               | Carreer                       | abicy       |                              |                                             |
| Year                    | 2014-2015 Annual From             | 01/04/2    |                             | 1                                                           |                                  |                               |             | vandana                      |                                             |
| Account Head Deta       | il                                |            |                             | A                                                           | mount in Rs                      | Flat/Block No,Pri             | imises/Bldg |                              |                                             |
| 0030046401 Stam         | p Duty                            |            |                             |                                                             | 1                                | Road/Street, Are              | a/Locality  |                              |                                             |
|                         |                                   |            |                             |                                                             |                                  | Town/City/Distri              | ict         |                              |                                             |
|                         |                                   |            |                             |                                                             |                                  | PIN                           |             |                              |                                             |
|                         |                                   |            |                             |                                                             |                                  | Mobile No.                    |             |                              |                                             |
|                         |                                   |            |                             |                                                             |                                  | Remarks                       |             |                              |                                             |
|                         |                                   |            |                             |                                                             |                                  |                               |             |                              |                                             |
|                         |                                   |            |                             |                                                             |                                  |                               |             |                              |                                             |
|                         |                                   |            |                             |                                                             |                                  |                               |             |                              |                                             |
| Total Amount            |                                   |            |                             |                                                             | 1.00                             | Amount in Word                | ls          | One Rupees Only              | (                                           |
|                         |                                   |            |                             | Payment                                                     | Details                          |                               |             |                              |                                             |
| Payment Mode Sel        | ected                             | Onl        | ine/Internet B              | lanking                                                     |                                  |                               |             |                              |                                             |
| Bank Selected           |                                   | STA        | TE BANK OF I                | NDIA                                                        |                                  |                               |             |                              |                                             |
| Note*: Correction in ch | allan data is not possible once y | you procee | ed, click on Cance          | el button if you want                                       | to modify the a                  | bove information.             |             |                              |                                             |
|                         |                                   |            |                             | Proceed                                                     | Cancel                           |                               |             |                              |                                             |
|                         |                                   |            |                             |                                                             |                                  |                               |             | -                            |                                             |
| Home   About GRAS       | Discialmer   Sitemap   Ci         | ontact Us  | i<br>tics Contor D          |                                                             |                                  |                               |             | ⊦or any qu                   | eries, please contact at<br>vto@mahakosh.in |
| Copyright ©             | 2009-2014. Directorate of         | Accounts   | & Treasuries,               | Maharashtra.                                                |                                  |                               |             | Network 3<br>Internet access | dated on 23 Nov 2014                        |

• Click On ok to view next page or click on cancel to reset the details

## Fig B.4

|                         |                                       | The page              | e at https://gras.mahakosh.g          | vov.in savs: ×    |        |       |                 |                     |
|-------------------------|---------------------------------------|-----------------------|---------------------------------------|-------------------|--------|-------|-----------------|---------------------|
| GRN To Be Ger           | nerated BAR                           | COD                   | at https://gras.manakosn.g            | jov.m suys.       | /2014  |       | rticle Code     | 29                  |
| Department              | Increase Constal Of Pagistr           | Your GRN N            | Number Is [ MH004470099201415E        | ]                 |        |       | aver Details    |                     |
| Type of Payment         | Stamp Duty on Delivery of G           | bods                  |                                       | 01                |        | •     | ayer Details    |                     |
| Office Name             | ABN_AMBEGAON SUB REGIS                | TRAI                  |                                       | OK                |        |       |                 |                     |
| Location                | PUNE                                  |                       |                                       |                   | able)  |       |                 |                     |
| Year                    | 2014-2015 Annual From 01,             | 04/2014 To 31/03      | /2015                                 | Full Name         |        |       | vandana         |                     |
| Account Head Detai      | il                                    |                       | Amount in Rs                          | Flat/Block No,P   | rimise | /Bldg |                 |                     |
| 0030046401 Stam         | p Duty                                |                       | 1                                     | Road/Street, Ar   | ea/Loo | ality |                 |                     |
|                         |                                       |                       |                                       | Town/City/Dist    | rict   |       |                 |                     |
|                         |                                       |                       |                                       | PIN               |        |       |                 |                     |
|                         |                                       |                       |                                       | Mobile No.        |        |       |                 |                     |
|                         |                                       |                       |                                       | Remarks           |        |       |                 |                     |
|                         |                                       |                       |                                       |                   |        |       |                 |                     |
|                         |                                       |                       |                                       |                   |        |       |                 |                     |
|                         |                                       |                       |                                       |                   |        |       |                 |                     |
| Total Amount            |                                       |                       | 1.00                                  | Amount in Wor     | ds     |       | One Rupees Only | /                   |
|                         |                                       |                       | Payment Details                       |                   |        |       |                 |                     |
| Payment Mode Sele       | ected                                 | Online/Internet E     | Banking                               |                   |        |       |                 |                     |
| Bank Selected           |                                       | STATE BANK OF I       | NDIA                                  |                   |        |       |                 |                     |
| Note*: Correction in ch | allan data is not possible once you j | roceed, click on Canc | el button if you want to modify the a | bove information. |        |       |                 |                     |
|                         |                                       |                       | Proceed Cancel                        |                   |        |       |                 |                     |
| Home LAbout GRAS        | Disclaimer   Siteman   Conta          | ct Lis                |                                       |                   |        |       | For any gu      | eries please contac |
| Site Designed           | & Developed By National Info          | rmatics Center . P    | une.                                  |                   |        |       | i or any qu     | vto@mahakosh        |
| Copyright ©             | 2009-2014. Directorate of Acc         | ounts & Treasuries,   | , Maharashtra.                        |                   |        |       | Network 3       | dated on 23 Nov 2   |

 $\circ$  Click On OK to Proceed

| Fig B.5                                                                                                    |                              |
|----------------------------------------------------------------------------------------------------|------------------------------|
| भारतीय स्टेट वैंक<br>State Bank of India<br>The Banker to Every Indian                                                                                                    | Online SBI                   |
| 10-Dec                                                                                                    | -2014 [12:37 PM IST]         |
| MAHARASHTRA GOVT                                                                                                    | ]                            |
| Select a payment option                                                                                                    |                              |
| Internet Banking                                                                                                    |                              |
| ◯ ATM cum Debit Cards of SBI                                                                                                    |                              |
| Submit                                                                                                    |                              |
| <ul> <li>You can make an online payment using your State Bank Group Internet banking accounts.</li> <li>If you select the card payment option, you can pay using your State Bank of India Debit Card.</li> </ul> |                              |
| Ocpyright SBI.     Privacy Statement   Disclosure   Password Management                                                                                                    | Security Tips   Terms of Use |
|                                                                                                    |                              |

#### User:

\_.

 If the user is Retail User/individual user then user should enter the Internet Banking Log-in ID and Password issued by the respective Bank and login into bank account.

| ,gin                                                                                          |                                                                                                    |                                |                                       |                                       |                                    |                             |         | 1            | 0-De | c-201 | 4 [12: | :37 P | MIS |
|-----------------------------------------------------------------------------------------------|----------------------------------------------------------------------------------------------------|--------------------------------|---------------------------------------|---------------------------------------|------------------------------------|-----------------------------|---------|--------------|------|-------|--------|-------|-----|
|                                                                                               | Onlin                                                                                                    | ne Vi                          | irtual                                | Keyl                                  | boar                               | rd                          |         |              |      |       |        |       |     |
| User Name * VANDANA                                                                           | ~                                                                                                    | 1                              | @                                     | #                                     | \$                                 | %                           | ^       | <b>&amp;</b> | *    | (     | )      | _     | +   |
|                                                                                               | •                                                                                                    | 0                              | 8                                     | 5                                     | 4                                  | 7                           | 6       | 3            | 9    | 2     | 1      | -     | =   |
|                                                                                               | r                                                                                                    | q                              | t                                     | W                                     | е                                  | р                           | i.      | у            | u    | 0     | {      | }     | I   |
| Enable Virtual Keyboard                                                                       | g                                                                                                    | d                              | s                                     | а                                     | f                                  | h                           | 1       | k            | j    | [     | 1      | 1     | 1   |
| Submit Reset                                                                                  | z                                                                                                    | С                              | V                                     | х                                     | n                                  | m                           | b       | <            | >    | ;     | :      | 1     |     |
|                                                                                               |                                                                                                    | CAF                            | PS LO                                 | СК                                    |                                    |                             | С       | LEAF         | R    |       | ?      | ,     |     |
| Click here to abort to<br>Version<br>Disclaimer: The privity of c<br>payment mechanism and is | his transaction and return to the MA<br>uses highly secure 256-bit encryptic<br>intract is between you and the service<br>not responsible for any deficiency in s | HAR<br>on ce<br>prov<br>servic | ASH<br>ertified<br>ider. E<br>e by ti | FRA G<br>I by Ve<br>Bank is<br>he sen | SOVT<br>eriSig<br>s only<br>vice p | ' site.<br>gn.<br>/ facilit | ating a | a            |      |       |        |       |     |

- Enter the **IUser Id** and **Login Password** issued by the respective Bank.
- User gets the payment detail screen form bank side

## • Fig B.6 Bank Payment confirmation

| State    | Bank of India                                                                                                    |                                                                                                    | Onlis                                           |
|----------|----------------------------------------------------------------------------------------------------|----------------------------------------------------------------------------------------------------|-------------------------------------------------|
| The ba   | uker to svery inutan                                                                                                    | Welcome : Mrs.                                                                                                    | VANDANA YOGANAND G                              |
| orevious | s site visit: 07-Dec-2014 11:59 IST                                                                                                    |                                                                                                    | <u>v</u>                                        |
| HARA     | ASHTRA GOVT                                                                                                    |                                                                                                    | 10-Dec-2014 [12:39 IST]                         |
|          |                                                                                                    |                                                                                                    |                                                 |
| 1        | You have not performed any MAHARASHTRA                                                                                                    | GOVT transactions today.                                                                                                    |                                                 |
|          | Verify and confirm MAHARASHTRA GO                                                                                                    | VT transaction details                                                                                                    |                                                 |
| M        | Debit Account Details                                                                                                    | Description                                                                                                    | Branch                                          |
|          | 00000031885138135                                                                                                    | Savings Account                                                                                                    | JULE                                            |
|          | GPN                                                                                                    | MU00012402020141EE                                                                                                    | SOLAPUR                                         |
|          | Namo                                                                                                    | window 124330201415E                                                                                                    |                                                 |
|          | Pariod From                                                                                                    | 2014/04/01                                                                                                    |                                                 |
|          | Period To                                                                                                    | 2015/02/21                                                                                                    |                                                 |
|          | Department                                                                                                    | Increases Concret Of Registration                                                                                                    |                                                 |
|          | Total Amount                                                                                                    |                                                                                                    |                                                 |
|          | Office Code                                                                                                    | DUNE                                                                                                    |                                                 |
|          | Office Name                                                                                                    |                                                                                                    |                                                 |
|          |                                                                                                    | ADN_AMBEGAON SUB REGISTRAR                                                                                                    |                                                 |
|          | Type of Payment - Account nead                                                                                                    | 0030049101                                                                                                    |                                                 |
|          | Type of Payment - Receipt Type                                                                                                    | Stamp Duty and Registration Fees/Inspector General of Re                                                                                                    | gistration                                      |
|          | Objecti                                                                                                    | 0030049101 Amount Of Tax                                                                                                    |                                                 |
|          | ObjectAmt1                                                                                                    | 1                                                                                                    |                                                 |
|          | Object2                                                                                                    |                                                                                                    |                                                 |
|          | ObjectAmt2                                                                                                    |                                                                                                    |                                                 |
|          | Object3                                                                                                    |                                                                                                    |                                                 |
|          | ObjectAmt3                                                                                                    |                                                                                                    |                                                 |
|          | Object4                                                                                                    |                                                                                                    |                                                 |
|          | ObjectAmt4                                                                                                    |                                                                                                    |                                                 |
|          | Object5                                                                                                    |                                                                                                    |                                                 |
|          | ObjectAmt5                                                                                                    |                                                                                                    |                                                 |
|          | Object6                                                                                                    |                                                                                                    |                                                 |
|          | ObjectAmt6                                                                                                    |                                                                                                    |                                                 |
|          | Object7                                                                                                    |                                                                                                    |                                                 |
|          | ObjectAmt7                                                                                                    |                                                                                                    |                                                 |
|          | Object8                                                                                                    |                                                                                                    |                                                 |
|          | ObjectAmt8                                                                                                    |                                                                                                    |                                                 |
|          | Object9                                                                                                    |                                                                                                    |                                                 |
|          | ObjectAmt9                                                                                                    |                                                                                                    |                                                 |
|          | Tax Id                                                                                                    | 1                                                                                                    |                                                 |
|          | PAN No                                                                                                    |                                                                                                    |                                                 |
|          | Block No/Premises                                                                                                    | pune                                                                                                    |                                                 |
|          | Locality/Road                                                                                                    |                                                                                                    |                                                 |
|          | Area/City                                                                                                    | 123                                                                                                    |                                                 |
|          | PIN                                                                                                    | 410001                                                                                                    |                                                 |
|          | Remarks                                                                                                    |                                                                                                    |                                                 |
|          | Date                                                                                                    | 20141210115457                                                                                                    |                                                 |
|          | Amount in Words                                                                                                    | One Rupees only                                                                                                    |                                                 |
|          |                                                                                                    |                                                                                                    |                                                 |
|          |                                                                                                    | Confirm Back                                                                                                    |                                                 |
|          | <ul> <li>Cut off time for MHG_GOVT tra</li> <li>Any transaction created and/or a will be processed after 8: 00 A.N.</li> <li>If a transaction is created after 1</li> </ul> | nsactions is 8: 00 P.M.:IST<br>uthorised between 8: 00 P.M.:IST and 12.00 A.M.:IST on a particu<br>1.IST on the next day.<br>2:00 A.M.:IST and before 8: 00 A.M.:IST it will be processed only. | ılar day<br>after 8: 00 A.M.:IST on the same da |
|          | Click here                                                                                                    | to abort this transaction and return to the MAHARASHTRA GOVT                                                                                                    | site                                            |
|          |                                                                                                    |                                                                                                    |                                                 |

• After confirm user will be redirected to challan format(2.6)

# Fig B.7 Challan Format

| 3                |                 |          |                | CHA<br>MTR Form | LLAN<br>Number-6 |           |           |         |         |        |      |       |      |
|------------------|-----------------|----------|----------------|-----------------|------------------|-----------|-----------|---------|---------|--------|------|-------|------|
| GRN M            | H00447423920    | 01415E   | BARCODE        |                 |                  |           | Date 15   | 5/12/20 | 014-14: | 23:29  | For  | m ID  | 25.2 |
| Department       | Inspector G     | eneral O | f Registration |                 |                  |           | P         | ayer D  | etails  |        |      |       |      |
| Type of Payment  | Non-Judicia     | I Custom | er-Direct Pay  | ment            | TAX ID (If A     | ny)       |           |         |         |        |      |       |      |
|                  | Non-Judicia     | I Custom | er-Direct Pay  | ment            | PAN No. (If      | Appliacal | ble)      |         |         |        |      |       |      |
| Office Name      | BMT_BARA        | MATI SU  | JB REGISTR/    | NR .            | Full Name        |           |           | vand    | ana     |        |      |       |      |
| Location         | PUNE            |          |                |                 | 1                |           |           |         |         |        |      |       |      |
| Year 20          | 014-2015 Anni   | ual From | 01/04/2014     | To 31/03/2015   | Flat/Block N     | ło.       |           | 111     |         |        |      |       |      |
| 1                | Account Head    | Details  |                | Amount In Rs.   | Premises/B       | uilding   |           |         |         |        |      |       |      |
| 0030046401 Sal   | e of NonJudicia | al Stamp |                | 1.00            | Road/Street      | t         |           | 100     |         |        |      |       |      |
|                  |                 |          |                |                 | Area/Locali      | ty        |           | pune    |         |        |      |       |      |
|                  |                 |          |                |                 | Town/City/D      | )istrict  |           |         |         | letwor | k 3  |       |      |
|                  |                 |          |                |                 | PIN              |           |           | 1       | 1 1     | 1 1    |      | 1 1   |      |
|                  |                 |          |                |                 | Remarks (If      | Any)      |           |         |         |        |      |       |      |
|                  |                 |          |                |                 | 1                | PA        | N2=~PN:   | test~(  | CA=     |        |      |       |      |
|                  |                 |          |                |                 | 1                |           |           |         |         |        |      |       |      |
|                  |                 |          |                |                 | 1                |           |           |         |         |        |      |       |      |
|                  |                 |          |                |                 | 1                |           |           |         |         |        |      |       |      |
|                  |                 |          |                |                 | Amount In        | One Ru    | pees Only | ,       |         |        |      |       |      |
| Total            |                 |          |                | 1.00            | Words            |           |           |         |         |        |      |       |      |
| Payment Details  | s               | TATE BA  | ANK OF INDI    | \               |                  | F         | OR USE I  | N REC   | EIVIN   | G BAI  | NK   |       |      |
|                  | Chec            | que-DD C | Details        |                 | Bank CIN         | REF No.   | 00040     | 572014  | 412156  | 7122   | IK64 | 63686 | 2    |
| Cheque/DD No     |                 |          |                |                 | Date             |           | 15/12/    | 2014-1  | 4:24:1  | 1      |      |       |      |
| Name of Bank     |                 |          |                |                 | Bank-Branch      | ı         | STATE     | BAN     | KOFIN   |        |      |       |      |
| Name of Branch   |                 |          |                |                 | Scroll No. , E   | Date      | Not Ve    | erified | with Se | roll   |      |       |      |
| Mobile No. : Not | Available       |          |                |                 |                  |           |           |         |         |        |      |       |      |

## C. Repeat Payment

## To avoid filling of same information repeatedly

figC.1

| ← → C 👬 📔 Directorate of Accounts and Treasuries [IN] https://gras.mahakosh.gov.in/      | /challan/views/frmBusinessInfoEntry. 숬 🔄 🥥                                                                      |
|------------------------------------------------------------------------------------------|----------------------------------------------------------------------------------------------------|
|                                                                                          | Back To Home                                                                                                    |
| G TAS Government Receipt Accounting System                                               | Virtual Treasury, Directorate of Accounts & Treasuries,<br>Finance Department, Government of Maharashtra, India |
| User : dummy Last Login : 23/11/2014 11:18 Home Make New Payment                         | Repeat Payment Challan History Change Password Logout                                                           |
| CLICK HERE TO SEE LAST 50 TRANSACTIONS. AND CLICK ON THE REPEAT BUTTON TO REPEAT THE SAI | Make Payment                                                                                                    |
|                                                                                          |                                                                                                    |
|                                                                                          |                                                                                                    |
|                                                                                          |                                                                                                    |
|                                                                                          |                                                                                                    |
|                                                                                          |                                                                                                    |
|                                                                                          |                                                                                                    |
| Home   About GRAS   Disclaimer   Sitemap   Contact Us                                    | For any queries, please contact at<br>vto@mahakosh.in                                                           |
| Copyright © 2009-2014. Directorate of Accounts & Treasuries, Maharashtra.                | Server : 39 Updated on 23 Nov 2014                                                                              |

## Repeat Payment

This is used to repeat the same challan information filled in any one of last 50 transactions Click on the link to view last 50 Transaction as listed in fig C.2

## Fig C.2

| ser : dum | my Last Login : 23/11/ | 2014 11:18                            | Home Make N | ew Payment Repeat Payme                | nt Challan Histo | Change P          | assword Log             |
|-----------|------------------------|---------------------------------------|-------------|----------------------------------------|------------------|-------------------|-------------------------|
|           |                        | ACTIONS AND CLICK ON THE REPEAT R     |             | AT THE SAME TRANSACT                   |                  |                   |                         |
| urlast 5  | O Transaction          |                                       |             |                                        |                  |                   |                         |
| Date      | GRN                    | Office Location                       | Amount      | Mode of payment<br>selected (M-Counter | Status           | Repeat<br>Payment | Payment<br>verification |
| /12/2014  | MH004474239201415E     | BMT_BARAMATI SUB REGISTRAR, PUNE      | 1.00        | O-SBI                                  | Successful       | Repeat            | -                       |
| /12/2014  | MH004470933201415E     | BMT_BARAMATI SUB REGISTRAR, PUNE      | 1.00        | O-SBI                                  | Unknown          | Repeat            | Verify                  |
| /12/2014  | MH004470099201415E     | ABN_AMBEGAON SUB REGISTRAR, PUNE      | 1.00        | O-SBI                                  | Unknown          | Repeat            | Verify                  |
| /12/2014  | MH004431023201415E     | ABN_AMBEGAON SUB REGISTRAR, PUNE      | 1.00        | O-CAB                                  | Unknown          | Repeat            | Verify                  |
| /12/2014  | MH004430949201415E     | ABN_AMBEGAON SUB REGISTRAR, PUNE      | 1.00        | O-CAB                                  | Unknown          | Repeat            | Verify                  |
| 12/2014   | MH004384199201415E     | ABN_AMBEGAON SUB REGISTRAR, PUNE      | 100.00      | O-BOM                                  | Unknown          | Repeat            | Verify                  |
| 12/2014   | MH004296018201415E     | REGISTRAR, PUNE                       | 1.00        | O-BOM                                  | Unknown          | Repeat            | Verify                  |
| 12/2014   | MH004216038201415E     | DIG1_PUNE DIG OF REG, PUNE            | 1.00        | 0-BOI                                  | Unknown          | Repeat            | Verify                  |
| 12/2014   | MH004215970201415E     | DIG1_PUNE DIG OF REG, PUNE            | 1.00        | 0-801                                  | Unknown          | Repeat            | Verify                  |
| /12/2014  | MH004215734201415E     | DIG1_PUNE D I G OF REG, PUNE          | 1.00        | 0-B0I                                  | Unknown          | Repeat            | Verify                  |
| /12/2014  | MH004215698201415E     | DIG1_PUNE D I G OF REG, PUNE          | 1.00        | O-BOI                                  | Unknown          | Repeat            | Verify                  |
| 12/2014   | MH004215626201415E     | DIG1_PUNE D I G OF REG, PUNE          | 1.00        | O-BOI                                  | Unknown          | Repeat            | Verify                  |
| /12/2014  | MH004215577201415E     | DIG1_PUNE D I G OF REG, PUNE          | 1.00        | O-BOI                                  | Unknown          | Repeat            | Verify                  |
| 12/2014   | MH004215534201415E     | DIG1_PUNE D I G OF REG, PUNE          | 1.00        | O-BOI                                  | Unknown          | Repeat            | Verify                  |
| 12/2014   | MH004215480201415E     | DIG1_PUNE D I G OF REG, PUNE          | 1.00        | 0-BOI                                  | Unknown          | Repeat            | Verify                  |
| 12/2014   | MH004215420201415E     | DIG1_PUNE D I G OF REG, PUNE          | 1.00        | O-BOI                                  | Unknown          | Repeat            | Verify                  |
| /12/2014  | MH004200303201415F     | DIG1_PONE DIG OF REG, PONE            | 1.00        | O-DEB                                  | Verified         | Repeat            | verny                   |
| /12/2014  | MH004199797201415M     | DIG1_PUNE D I G OF REG, PUNE          | 300.00      | M-BOM                                  | Unknown          | Repeat            | Verify                  |
| /12/2014  | MH004199709201415E     | DIG1_PUNE D I G OF REG, PUNE          | 1.00        | O-DEB                                  | Verified         | Repeat            | -                       |
| /12/2014  | MH004196594201415E     | DIG1_PUNE D I G OF REG, PUNE          | 2.00        | O-VJB                                  | Unknown          | Repeat            | Verify                  |
| /12/2014  | MH004193411201415E     | DIG1_PUNE D I G OF REG, PUNE          | 1.00        | О-СОВ                                  | Unknown          | Repeat            | Verify                  |
| /11/2014  | MH004147077201415M     | DIG1_PUNE D I G OF REG, PUNE          | 334.00      | M-SBH                                  | Unknown          | Repeat            | Verify                  |
| /11/2014  | MH004147041201415M     | DIG1_PUNE DIG OF REG, PUNE            | 333.00      | M-ANB                                  | Unknown          | Repeat            | Verify                  |
| /11/2014  | MH004146656201415M     | AURANGABAD BENCH CIVIL,               | 501.00      | M-PNB                                  | Successful       | Repeat            | Verity                  |
| /11/2014  | MH004132912201415E     | AURANGABAD BENCH CIVIL                | 1.00        | 0-801                                  | Unknown          | Repeat            | verity                  |
| /11/2014  | MH004132791201415E     | AURANGABAD                            | 1.00        | О-ВОІ                                  | Unknown          | Repeat            | Verify                  |
| /11/2014  | MH004107600201415M     | AURANGABAD BENCH CIVIL,<br>AURANGABAD | 300.00      | M-BOM                                  | Unknown          | Repeat            | Verify                  |
| /11/2014  | MH004105729201415M     | AURANGABAD BENCH CIVIL,<br>AURANGABAD | 300.00      | M-BOI                                  | Unknown          | Repeat            | Verify                  |
| /11/2014  | MH004105368201415M     | AURANGABAD BENCH CIVIL,<br>AURANGABAD | 1111.00     | M-PNB                                  | Successful       | Repeat            | Verify                  |
| /11/2014  | MH004105058201415M     | AURANGABAD BENCH CIVIL,               | 300.00      | M-BOM                                  | Unknown          | Repeat            | Verify                  |
| /11/2014  | MH004105031201415M     | AURANGABAD BENCH CIVIL,               | 300.00      | M-SBI                                  | Unknown          | Repeat            | Verify                  |
|           |                        | AURANGABAD<br>AURANGABAD BENCH CIVIL, |             |                                        |                  |                   |                         |
| 11/2014   | 1004104924201415M      | AURANGABAD                            | 302.00      | IVI-SBH                                | ontriown         | Repeat            | verity                  |
| 11/2014   | MH004104890201415M     | AURANGABAD                            | 305.00      | M-SBI                                  | Unknown          | Repeat            | Verify                  |
| /11/2014  | MH004104851201415M     | AURANGABAD BENCH CIVIL,<br>AURANGABAD | 302.00      | M-BOM                                  | Unknown          | Repeat            | Verify                  |
| /11/2014  | MH004104811201415M     | AURANGABAD BENCH CIVIL,<br>AURANGABAD | 301.00      | M-ANB                                  | Unknown          | Repeat            | Verify                  |
| /11/2014  | MH004104693201415M     | AURANGABAD BENCH CIVIL,<br>AURANGABAD | 305.00      | M-IDB                                  | Unknown          | Repeat            | Verify                  |
| /11/2014  | MH004104669201415M     | AURANGABAD BENCH CIVIL,               | 302.00      | M-BOI                                  | Unknown          | Repeat            | Verify                  |
| /11/2014  | MH004104644201415M     | AURANGABAD BENCH CIVIL,               | 304.00      | M-PNB                                  | Successful       | Repeat            | Verify                  |
| (11/201-  |                        | AURANGABAD<br>AURANGABAD BENCH CIVIL, | 201.00      | MIRCHA                                 | Linker           | Borret            | Manife                  |
| 11/2014   | 1911-004104617201415M  | AURANGABAD BENCH CIVIL                | 305.00      | IVI-BOM                                | Unknown          | Repeat            | verity                  |
| /11/2014  | MH004104538201415M     | AURANGABAD                            | 302.00      | M-BOM                                  | Unknown          | Repeat            | Verify                  |
| /11/2014  | MH004103299201415M     | AURANGABAD BENCH CIVIL,<br>AURANGABAD | 301.00      | M-SBH                                  | Unknown          | Repeat            | Verify                  |
| /11/2014  | MH004103213201415M     | AURANGABAD BENCH CIVIL,<br>AURANGABAD | 300.00      | M-SBI                                  | Unknown          | Repeat            | Verify                  |
| /11/2014  | MH004102014201415M     | AURANGABAD BENCH CIVIL,               | 400.00      | M-PNB                                  | Successful       | Repeat            | Verify                  |
| /11/2014  | MH004101874201415M     | AURANGABAD BENCH CIVIL,               | 300.00      | м-вом                                  | Unknown          | Repeat            | Verify                  |
| (11/2014  | MH0041018152014151     | AURANGABAD<br>AURANGABAD BENCH CIVIL, | 200.00      | MIRONA                                 | Unknown          | Report            | Verify                  |
| 11/2014   | WH004101816201415M     | AURANGABAD BENCH CIVIL                | 300.00      | IMI-BOM                                | Unknown          | Repeat            | verity                  |
| /11/2014  | MH004101615201415M     | AURANGABAD                            | 300.00      | M-SBH                                  | Unknown          | Repeat            | Verify                  |
| /11/2014  | MH004101517201415M     | AURANGABAD BENCH CIVIL,<br>AURANGABAD | 300.00      | M-PNB                                  | Successful       | Repeat            | Verify                  |
| /11/2014  | MH004038801201415E     | AURANGABAD BENCH CIVIL,<br>AURANGABAD | 23.00       | O-VJB                                  | Unknown          | Repeat            | Verify                  |
| CKHERE    | TO HIDE YOUR TRANSA    | CTIONS                                |             | , 1                                    |                  |                   |                         |

Click on Repeat link to make payment with the same details as filled in previous transaction You can see already filled form in fig C.3

Fig C.3

| ser : dummy Last Logir | 1 : 23/11/2014 11:18             |                    | Home Make New Payment           | Repeat Payment Challan His | tory Change Password Logo |
|------------------------|----------------------------------|--------------------|---------------------------------|----------------------------|---------------------------|
|                        |                                  |                    |                                 |                            |                           |
| Department Details     |                                  |                    |                                 |                            |                           |
| Department *           | Inspector General Of Registratio | n                  | Payment Type *                  | Non-Judicial Customer-D    | irect Payment             |
| District *             | PUNE                             |                    | Office Name *                   | BMT_BARAMATI SUB RE        | GISTRAR                   |
| Scheme Name *          | Non-Judicial Customer-Direct Pa  | yment              |                                 |                            |                           |
| Period Year *          | 2014-2015 <b>•</b> S             | elect Period       | •                               |                            |                           |
| Artical Code *         | 25.2                             |                    |                                 |                            |                           |
| Account Details        |                                  |                    |                                 |                            |                           |
|                        | Scheme Name                      |                    |                                 | Amount                     |                           |
| 0030046401             | Sale of NonJud                   | licial Stamp       |                                 | ₹                          | )                         |
|                        | Total Amount                     |                    |                                 | ₹                          |                           |
|                        | Note : This Challan ca           | n be used in all t | he Sub Registrar offices in Sam | e Jurisdiction PUNE        |                           |
| Payee Details          |                                  |                    |                                 |                            |                           |
| Department Tax ID 💡    |                                  |                    | PAN                             |                            |                           |
| Name*                  | vandana                          |                    |                                 |                            |                           |
| Survey/ GAT/CTS No.*   | 111                              |                    | Area (Sq.M/Hec.) *              | 100                        |                           |
| Locality & City*       | pune                             |                    | PIN                             | 111111                     |                           |
| Mobile No.             |                                  |                    |                                 |                            |                           |
| Second Party Name *    | test                             |                    |                                 |                            |                           |
| Consideration Amount   |                                  |                    | PAN No. of Second<br>Party      |                            |                           |
| Payment Details        |                                  |                    |                                 |                            |                           |
| Payment Mode           | e-Payment O Payment              | t Across Bank Co   | unter (Cash/Cheque)             |                            |                           |
| Select Bank *          | Select Bank                      |                    |                                 | •                          |                           |
| mage Text              | 583848                           | \$                 | Input Image Text*               |                            |                           |
|                        | 1                                |                    | I                               | Fields mark                | ed with (*) are mandatory |
|                        |                                  |                    |                                 |                            |                           |

## D. Challan History (Search Challan)

• To view Challan history Select Challan History tab.

| ← → C fi        | Directorate of A                                                           | ccounts and Treas                                                   | uries [IN] https://gras.                        | .mahakosh.g  | ov.in/challan/views/fr           | mChallanPaidH                            | liston 🖒 🔄 🥥 🗉                                                         |
|-----------------|----------------------------------------------------------------------------|---------------------------------------------------------------------|-------------------------------------------------|--------------|----------------------------------|------------------------------------------|------------------------------------------------------------------------|
|                 |                                                                            |                                                                     |                                                 |              |                                  |                                          | Back To Home                                                           |
| ØG              | ₹ <b>AS</b> ‱                                                              | ernment Recei                                                       | pt Accounting Syst                              | em           | Virtual Treasu<br>Finance Depart | ry, Directorate of t<br>tment, Governmen | Accounts & Treasuries,<br>at of Maharashtra, India                     |
| User : dummy    | Last Login : 23/11/20                                                      | )14 11:18                                                           | Home                                            | Make New Pay | rment Repeat Payment             | Challan History Ch                       | nange Password Logout                                                  |
|                 | ·                                                                          |                                                                     | 1                                               |              | [[                               |                                          |                                                                        |
| From Date *     | 15/12/2014                                                                 | To Date*                                                            | 15/12/2014                                      | Pay Type*    | SELECT PAY TYPE                  | ▼ Tax Id                                 | •                                                                      |
| Status          | {SELECT<br>STATUS}                                                         | From Amount                                                         |                                                 | To Amount    |                                  | Show                                     | )                                                                      |
|                 |                                                                            |                                                                     |                                                 |              |                                  |                                          |                                                                        |
| Home   About GF | RAS   Disclaimer   Siten<br>ned & Developed By Na<br>© 2009-2014. Director | nap   Contact Us<br>ational Informatics Co<br>ate of Accounts & Tro | e <b>nter , Pune.</b><br>easuries, Maharashtra. |              |                                  | For any q<br>Server : 39                 | ueries, please contact at<br>vto@mahakosh.in<br>Updated on 23 Nov 2014 |

- User is able to check the number of Challan created Period wise, Department wise,
- Pay-Type wise, Status wise, amount wise and Tax ID wise using this option.
- Select From Date and To Date as per the requirement with the help of given calendar.
- Select Pay Type from the list.
- Select Tax ID from the drop down list, user can see the number of Challan made for
- that particular tax ID.
- Select Status of the challan from the list.
- Enter amount range of the payment in From Amount and To Amount fields.
- Select Show option, user gets the history of all previous transactions as per the
- selection of date and Pay Type.

## Fig D.1

| Us        | er : dummy  | Last Login : 23/11/2014 : | 11:18             | Hom          | e Make New Pay | ment Repeat Payment | Challan History | Change Pass | word Logo                        |
|-----------|-------------|---------------------------|-------------------|--------------|----------------|---------------------|-----------------|-------------|----------------------------------|
| Fro       | m Date *    | 15/12/2014 To             | Date* 16/12/2     | 2014         | Pay Type*      | E-PAYMENT           | ▼ Tax Id        |             | •                                |
| Sta       | tus         | {SELECT<br>STATUS}        | om Amount         |              | To Amount      |                     | Show            |             |                                  |
|           |             |                           |                   | Challan      | Details        |                     |                 |             |                                  |
| Sr.<br>No | Date        | GRN                       | Bank ID           | Bank<br>Name |                | Office              | Amount(Rs)      | Status      | Paymen<br>verificati<br>with bar |
| 1         | 15/12/2014  | MH004474239201415E        | 00040572014121567 | 7122 SBI     | BMT_BARAMAT    | I SUB REGISTRAR     | 1.00            | Verified    | -                                |
| 2         | 15/12/2014  | MH004470933201415E        | -                 | SBI          | BMT_BARAMAT    | I SUB REGISTRAR     | 1.00            | Unknown     | Verify                           |
| 3         | 15/12/2014  | MH004470099201415E        | -                 | SBI          | ABN_AMBEGAO    | N SUB REGISTRAR     | 1.00            | Unknown     | <u>Verify</u>                    |
| irst      | << 1 >> La: | st                        |                   |              |                |                     | ]               |             |                                  |

Click on GRN, user can view the Challan refer (Fig B.17)

#### E. Change Password

| User : dummy   | Last Login : 23/11/2014 11:18 | Home Make New Payment Repeat Payment Challan Histo                                                                         | Change Password Logo |
|----------------|-------------------------------|----------------------------------------------------------------------------------------------------|----------------------|
|                |                               | PLEASE PROVIDE LOGIN DETAILS                                                                                               | Change Pa            |
| lser Name *    |                               | Jummy                                                                                                    |                      |
| assword *      |                               |                                                                                                    |                      |
| nter New Passw | ord *                         | Password field should have atleast one special character, one digit<br>Uppercase letter. Minimum 8 Characters are requird. | and                  |
| onfirm Passwor | d *                           |                                                                                                    |                      |
|                |                               | Change Password Reset                                                                                                    |                      |
|                |                               | * fields                                                                                                    | are compulsory       |

#### To change the existing password

Fig E.1

- Select Change Password tab. User gets the above screen to change the password.
- Enter User Name in the given field.
- Enter current password in the Password field.
- User enters New Password in the given field.
- User enters the same new password in the Confirm Password field.
- After entering all the fields' user selects Change Password option to update new password. User can select Reset option to re-enter the fields.
- User's new password is updated and user can login the system with new password.

#### F. Logout

When the user completes the work user should logout immediately to free the resources with the central server. The system displays the home page.